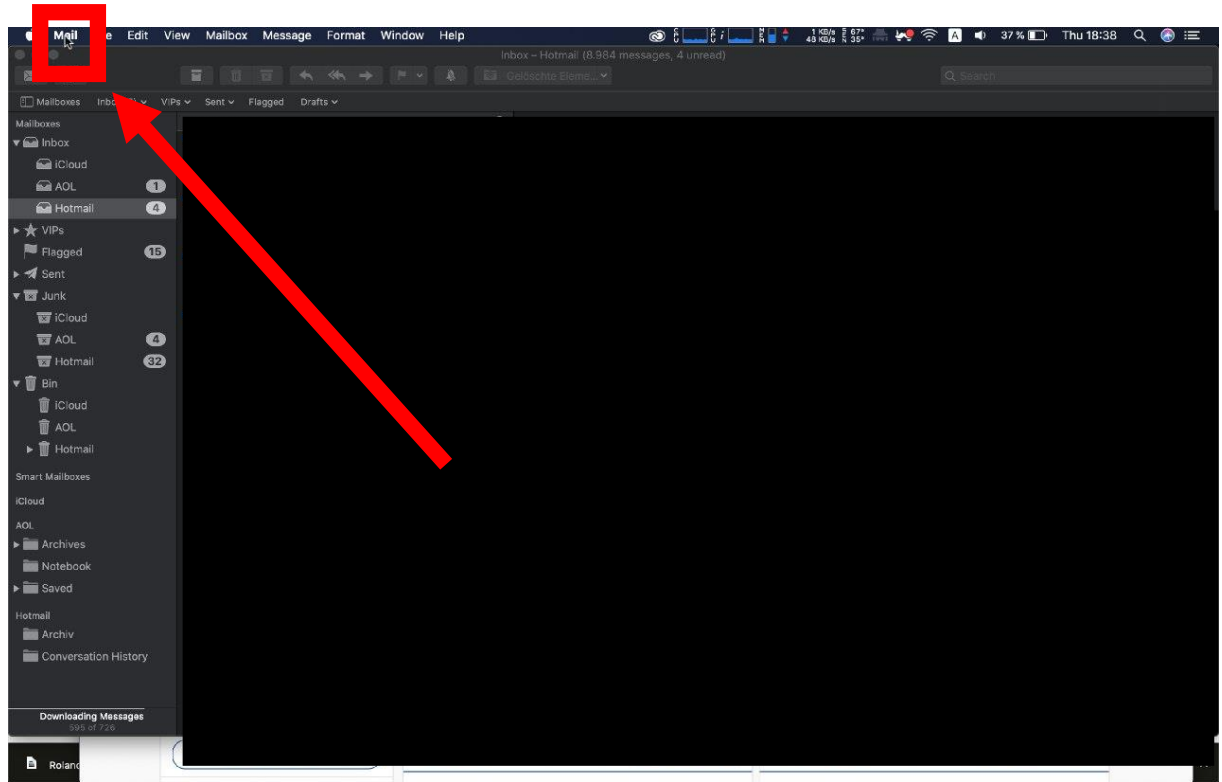

1. Oben in der Leiste Mail auswählen

#### 2. Accounts auswählen

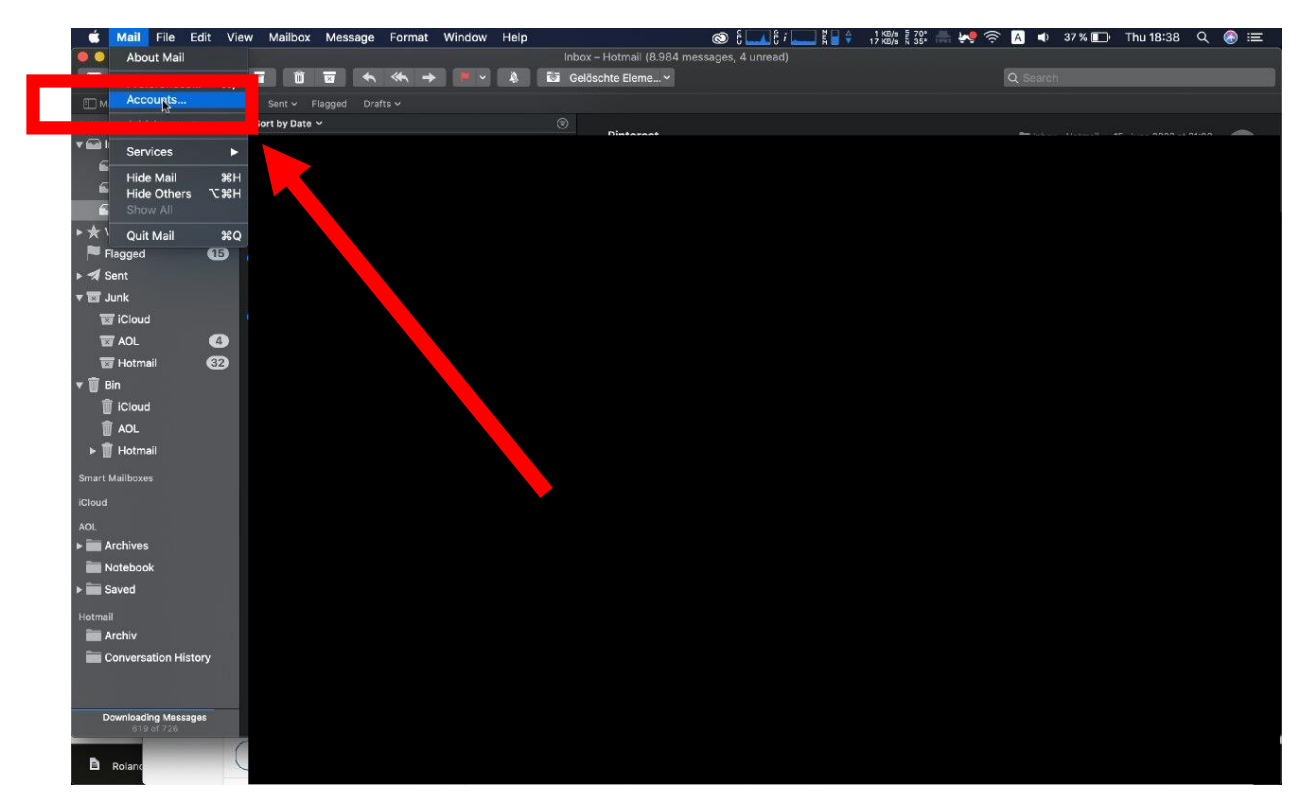

## 3. Add Other Account auswählen

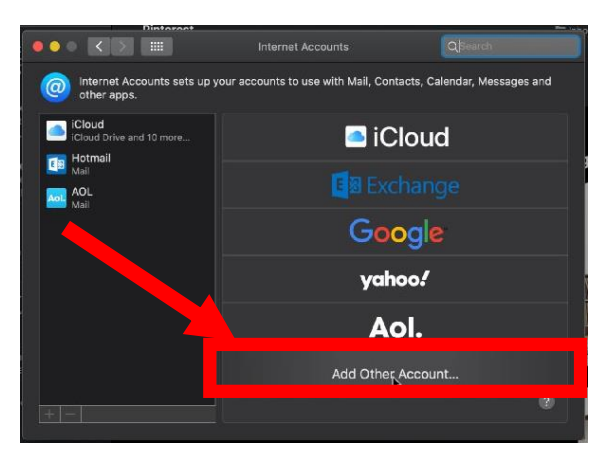

### 4. Mail account auswählen

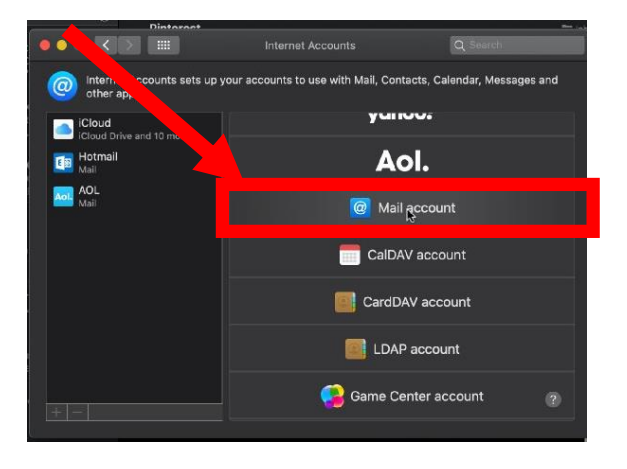

# 5. Daten eingeben

- Name: Vorname Nachname
- Email Adresse: vorname.nachname@htugraz.at
- Password: HTU-Passwort

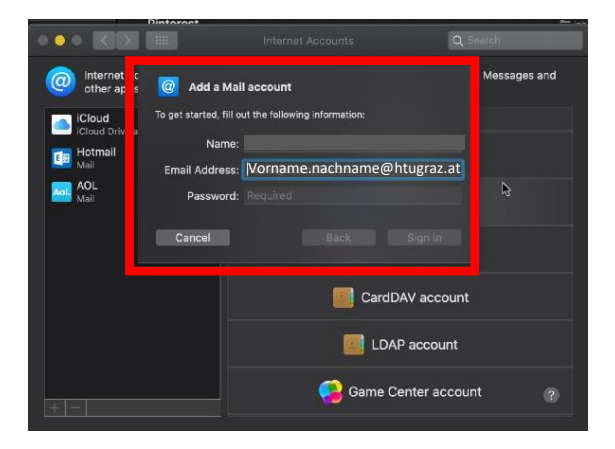

### 6. Sign in auswählen

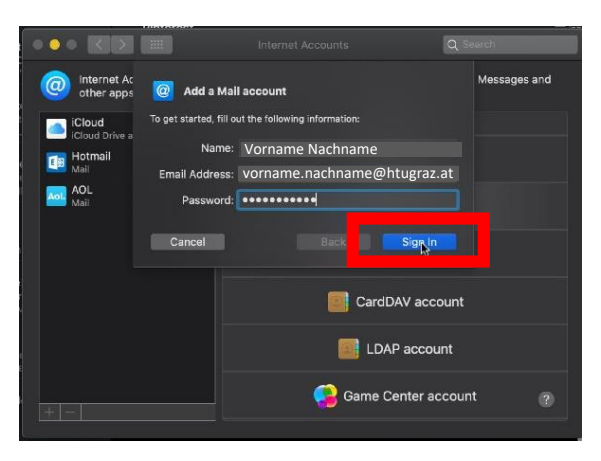

## 7. Unter Account Type IMAP auswählen

Username@htugraz.at bei Username einfügen

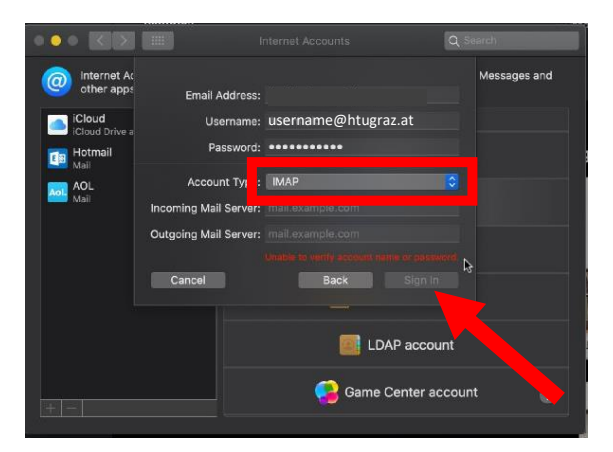

- 8. Serverdaten eingeben und Sign in auswählen
  - Incoming Mail Server: imap.htu.tugraz.at
  - Outgoing Mail Server: smtp.htu.tugraz.at

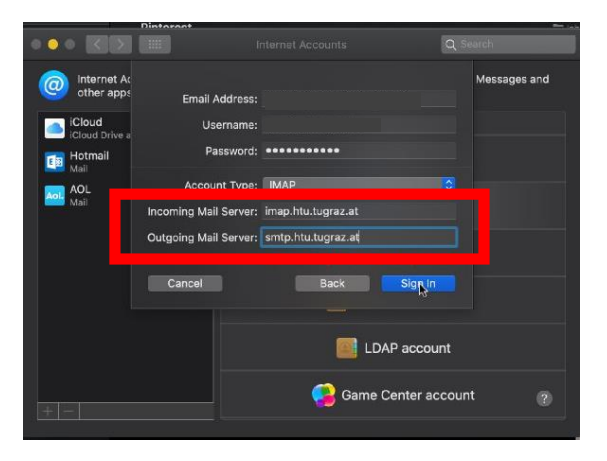

9. Mail anhacken und auf Done klicken

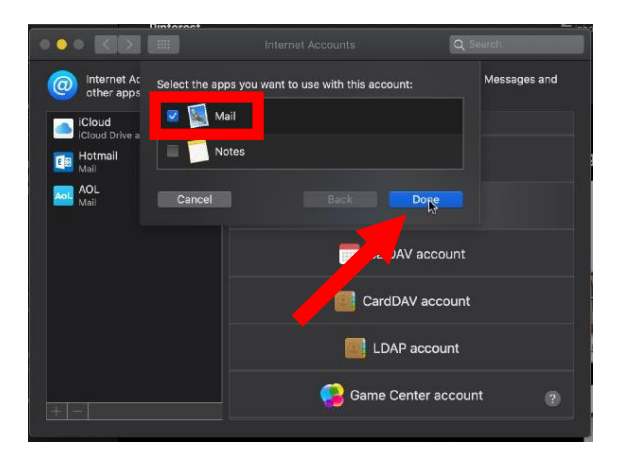